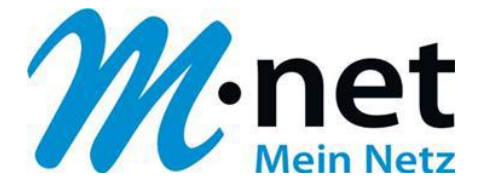

## M-net E-Mail-Adressen einrichten unter Android 4.1.2 (hier zum Beispiel Samsung Galaxy S II)

M-net Telekommunikations GmbH

Emmy-Noether-Str. 2 80992 München Kostenlose Infoline: 0800 / 7 08 08 10

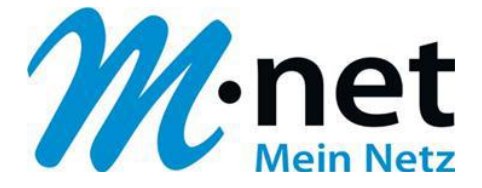

## 1) Hinweise

- Sie benötigen zur Einrichtung der Emailadresse von M-net einen aktiven E-Mail-Account. Diese können Sie im M-net Kundenportal anlegen, ändern und auch löschen.
- Sie müssen, damit die Emailadresse richtig funktioniert mit dem Internet verbunden sein.

Alle Marken- und Produktnamen in dieser Anleitung sind Warenzeichen ihrer jeweiligen Hersteller!

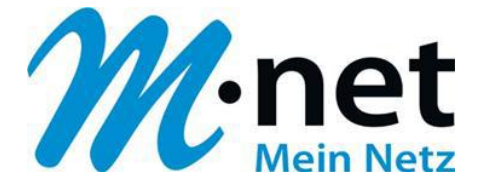

## M-net E-Mail-Adressen einrichten unter Android 4.1.2

✓ Es gibt zwei Möglichkeiten an einem Galaxy SII eine E-Mail Adresse einzurichten. Einmal über den Punkt E-Mail und einmal über den Punkt Google Mail.

Wichtig: Mit der App 'Google Mail' kann man nur Konten von Google Mail einrichten.

✓ Wählen Sie hier bitte unter dem Menüpunkt "Anwendungen" die App "**E-Mail**" aus.

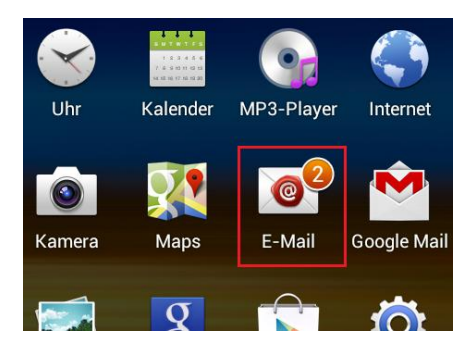

- ✓ Hatten Sie diese App bereits mit einem anderen E-Mail Konto eingerichtet, gelangen Sie nach Start der App direkt in den Posteingang
- ✓ Drücken Sie in diesem Fall einmal die Menü-Taste (links unten), um eine Ebene höher zu gelangen

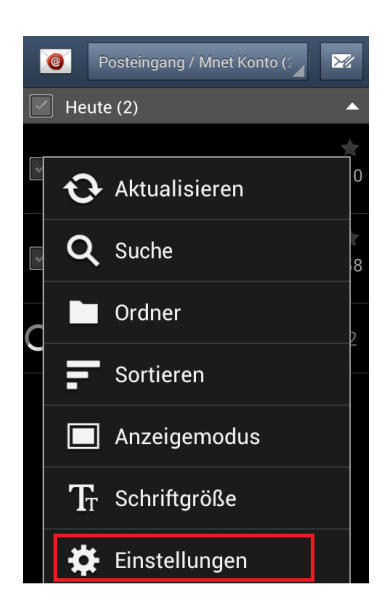

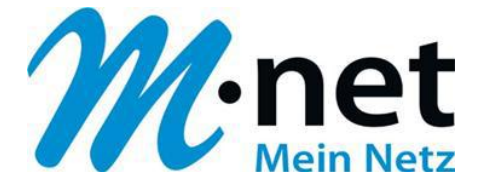

- ✓ In diesem Fenster sehen Sie jetzt alle bereits eingerichteten Postfächer.
- ✓ Wählen Sie bitte in diesem Fenster nun den Punkt "+" aus.

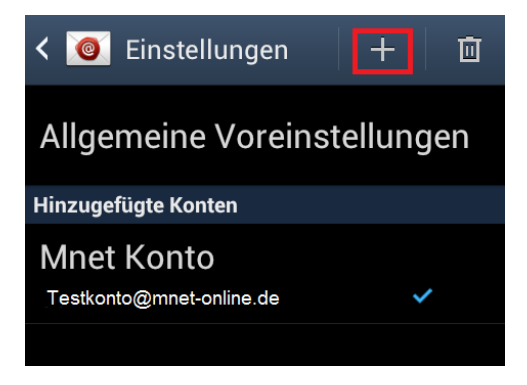

- ✓ In nachfolgendem Fenster können Sie nun Ihre bei uns im Kundenportal angelegte
   E-Mail Adresse mit dem dazugehörigen Passwort eingeben.
  - Dieses Fenster erscheint sofort nach aktivieren der App "E-Mail", wenn noch <u>kein</u> anderes E-Mail Konto angelegt wurde
- ✓ In vielen Fällen findet das Android Handy alle notwendigen Einstellen selbst, nach bestätigung der Taste "Weiter"

| 🛛 🧕 E-Mail einrich                                            | ten             |  |
|---------------------------------------------------------------|-----------------|--|
| E-Mail für viele Konten in<br>wenigen Schritten konfigurieren |                 |  |
| E-Mail-Adresse                                                |                 |  |
|                                                               |                 |  |
| Passwort                                                      |                 |  |
|                                                               |                 |  |
|                                                               |                 |  |
| Push-Benachrie                                                | chtigung        |  |
| Push-Benachrie                                                | chtigung<br>gen |  |
| Push-Benachrie                                                | chtigung<br>gen |  |
| Push-Benachrio                                                | chtigung<br>gen |  |

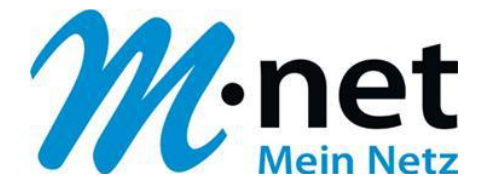

✓ Wählen Sie nun im folgenden Bild "**POP3 Konto**" für Ihre Einrichtung aus

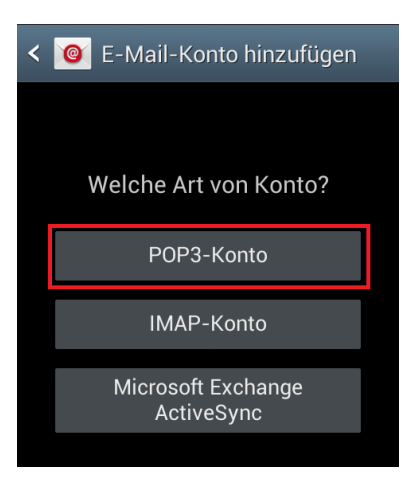

- ✓ Im nachfolgenden Fenster werden die "Eingehenden Servereinstellungen" verlangt.
- ✓ Geben Sie hier bitte folgende Daten ein:
  - A Ihre E-Mail Adresse
  - B das dazugehörige Passwort
  - C Posteingangsserver "pop.mnet-online.de", der Port hierzu ist "110"

| < 🞯 Eingehende Servereinstellu |
|--------------------------------|
| Benutzername                   |
| A                              |
| Passwort B                     |
| POP3-Server                    |
| Sicherheitstyp                 |
| Ohne                           |
| Port                           |
| 110                            |

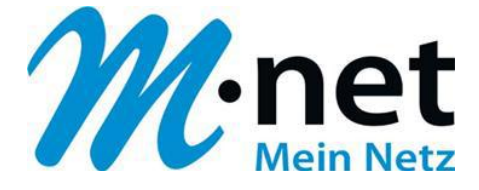

- ✓ Nach Eingabe der "eingehenden Servereinstellungen", werden nun die "Ausgehenden Servereinstellungen" verlangt
- ✓ Tragen Sie bitte hier folgende Daten ein:
  - A Postausgangsserver mail.mnet-online.de
  - **B** Port **587** (sollte bereits vorbelegt sein)

Ihre **E-Mail Adresse** und darunter dazugehöriges **Passwort** sind bereits vorbelegt und brauchen nicht mehr eingetragen werden

| < 🥘 Ausgehende Servereinstell |
|-------------------------------|
| SMTP-Server                   |
| Sicherheitstyp                |
| Ohne                          |
| Port                          |
| 587 B                         |
| Anmelden erfordern            |
| Benutzername                  |
|                               |
| Passwort                      |
|                               |

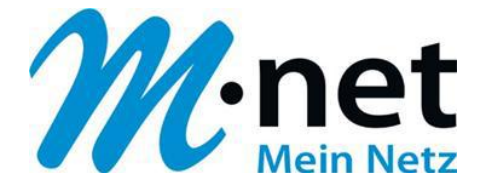

✓ Nun können noch einige Kontooptionen nach eigenen Vorlieben eingerichtet werden.

Zum Beispiel können Sie hier angeben, in welchem Intervall das Smartphone nach neuen Mails suchen soll.

| < 🞯 Kontooptionen                                      |  |
|--------------------------------------------------------|--|
| Intervall innerhalb der Spitzenzeit<br>Alle 15 Minuten |  |
| Intervall außerhalb der Spitzenzeit<br>Alle 15 Minuten |  |
| E-Mail synchronisieren                                 |  |
| Benachrichtigen bei Eingang von E-Mails                |  |
|                                                        |  |
| Weiter                                                 |  |

- ✓ Im letzten Fenster der Konfiguration können Sie den Mail Client personalisieren.
- ✓ Sie können hier z.B. den Namen eintragen, welcher in versendeten Mails angezeigt werden soll und dem Konto einen Namen geben

| 🮯 E-Mail einrichten                                               |  |
|-------------------------------------------------------------------|--|
| Ihr Konto ist eingerichtet und die<br>erste E-Mail ist unterwegs! |  |
| Dieses Konto benennen (optional)                                  |  |
| M-net Konto A                                                     |  |
| usgehenden Nachrichten angezeigt)                                 |  |
| Testkonto B                                                       |  |
|                                                                   |  |

✓ Herzlichen Glückwunsch, Sie haben Ihr M-net E-Mail-Konto erfolgreich eingerichtet.